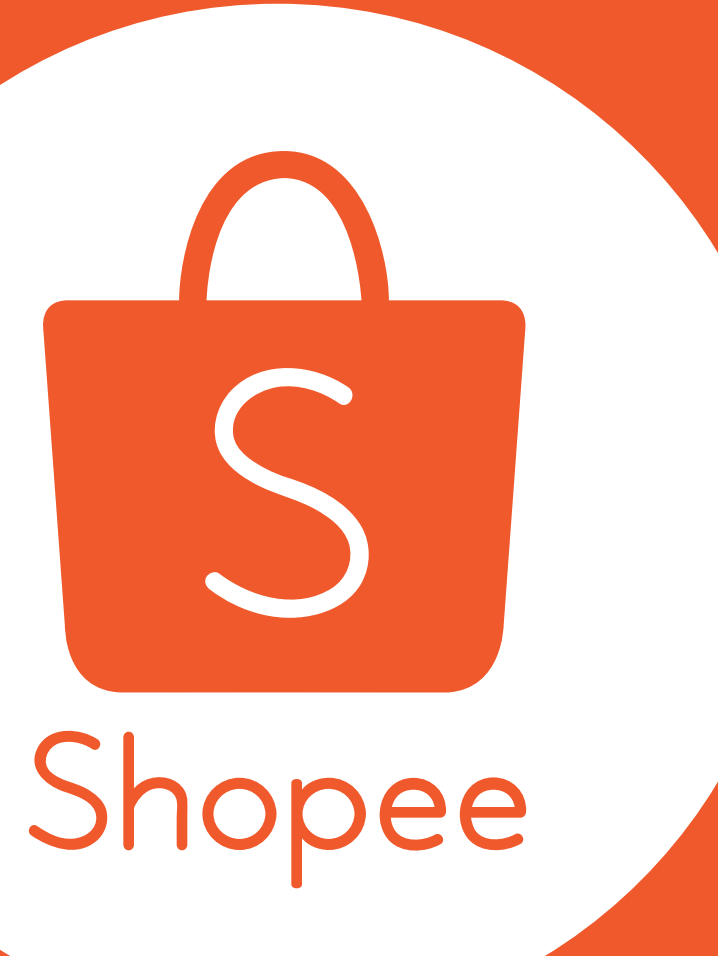

# **MY DISCOUNT PROMOTIONS** User Guide 1.0

# Table of Contents

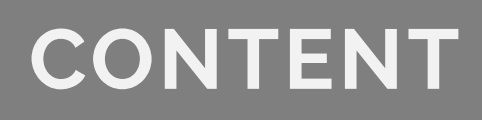

Introduction

Step-by-Step Guide

FAQ

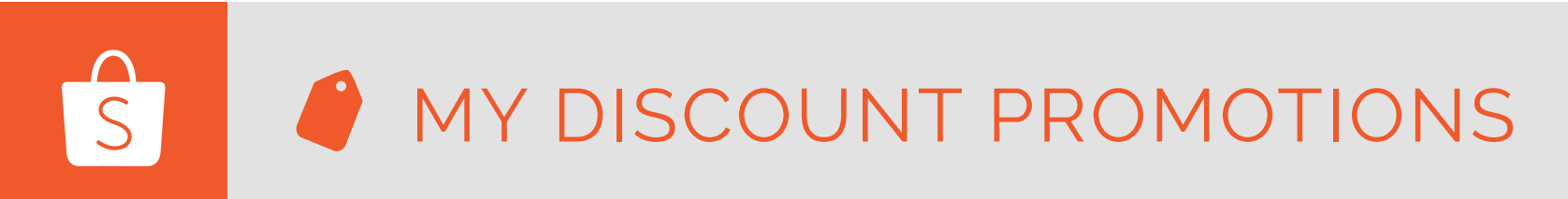

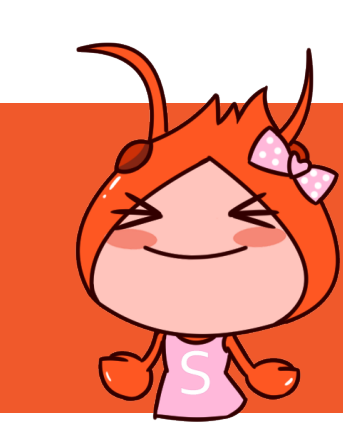

| P  | AGES   |
|----|--------|
|    | 2 - 3  |
| 4  | - 13   |
| 14 | 4 - 15 |

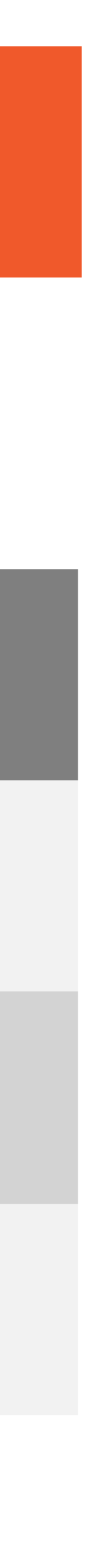

1

# What is My Discount Promotions?

Looking to price your items competitively on Shopee? Give your customers the best deals with our new **My Discount Promotions** feature!

**My Discount Promotions** allows you to set your own custom discounts for a selected period of time for any product.

Follow the instructions below and start creating your own discount tags now!

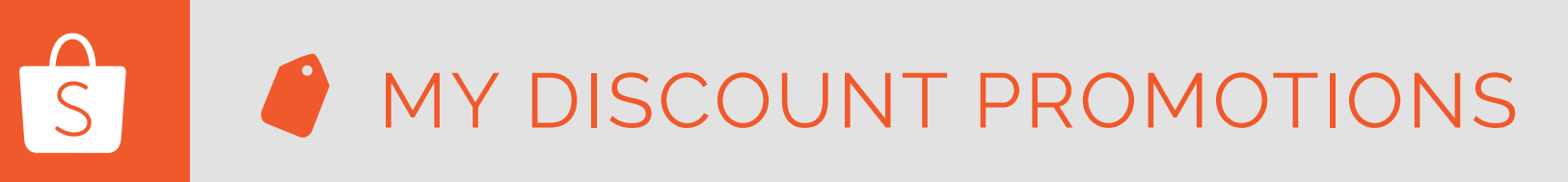

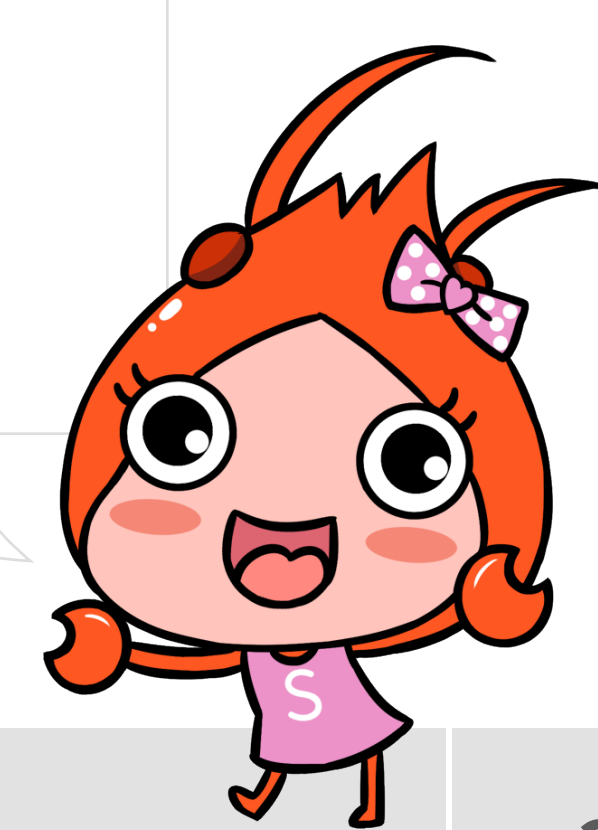

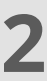

# At a Glance

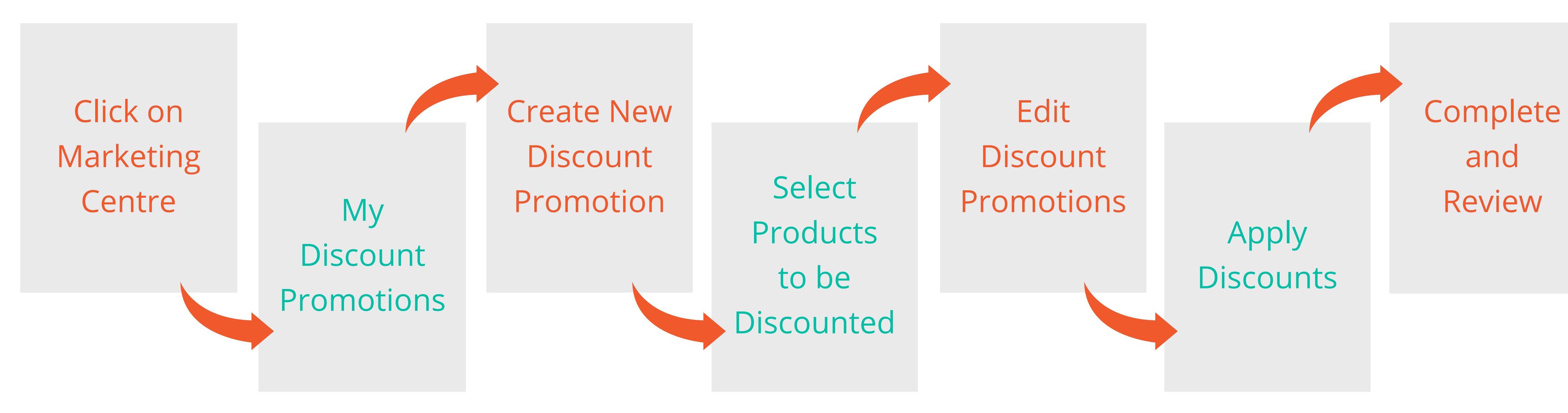

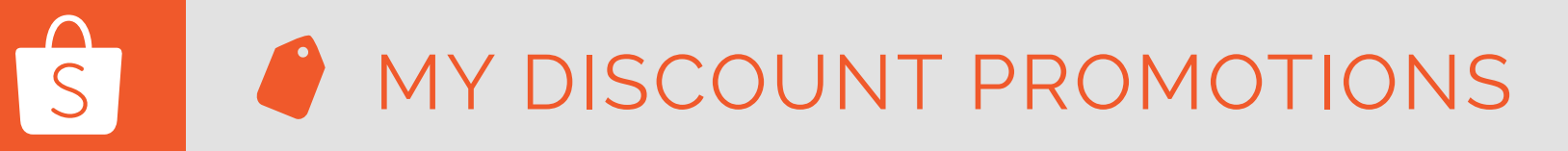

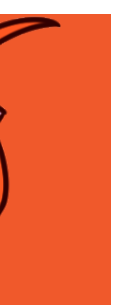

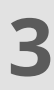

#### Login to Shopee Seller Centre

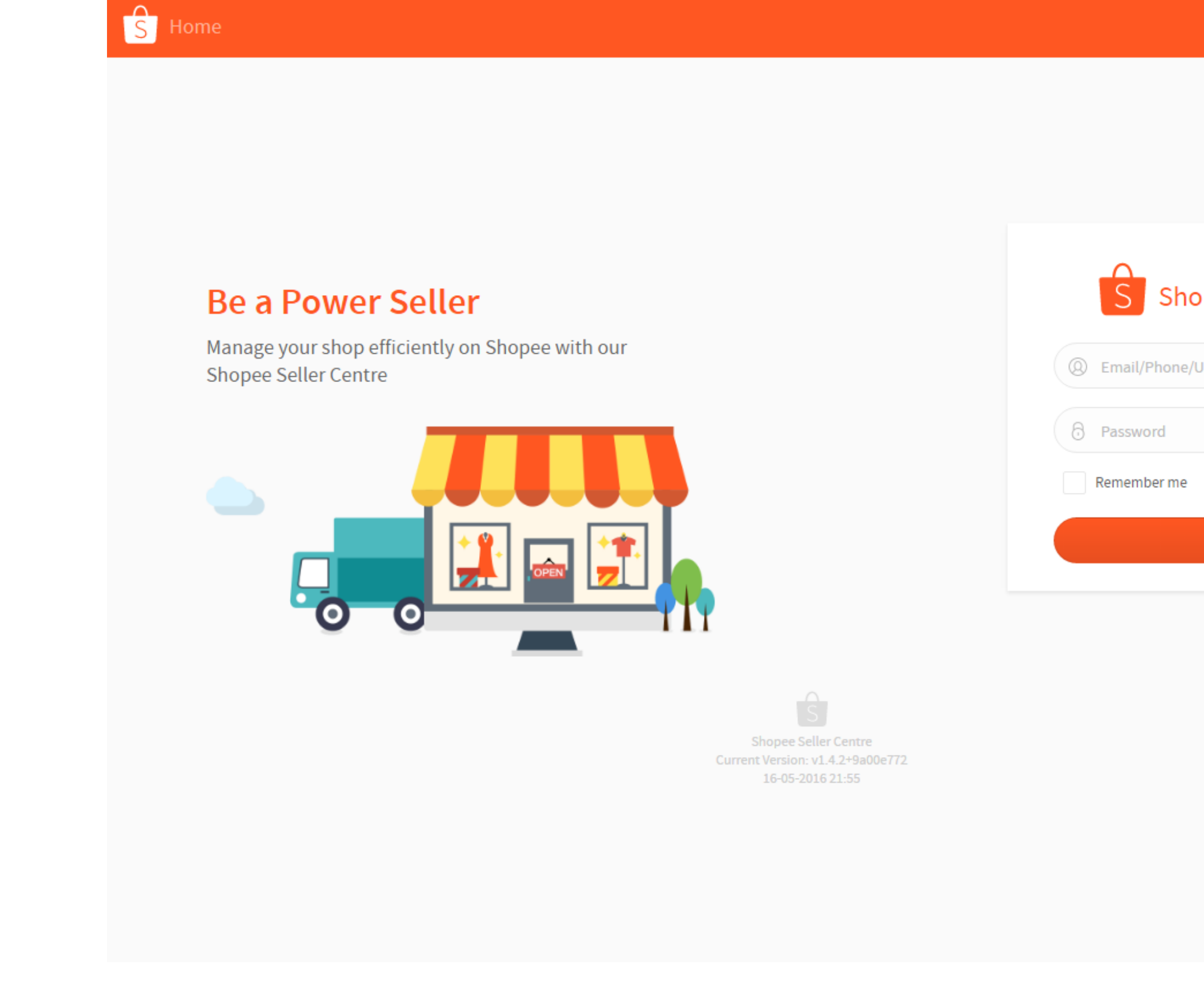

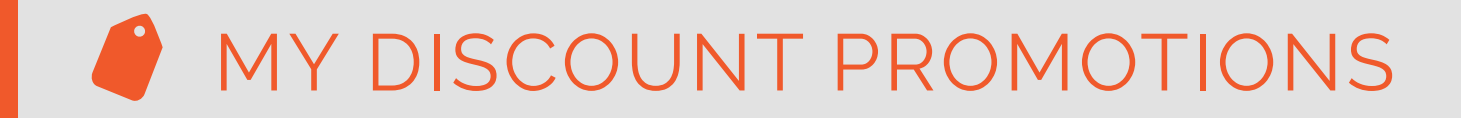

S

| s          | hopee Mall NEW   ( | f) 🕑 |
|------------|--------------------|------|
|            |                    |      |
|            |                    |      |
|            |                    |      |
| nopee Se   | eller Centre       |      |
| e/Username |                    |      |
|            |                    |      |
| e          | Forgot Password?   |      |
| Log In     |                    |      |
|            |                    |      |
|            |                    |      |

## Login to **Shopee Seller** <u>**Centre</u>** with your</u> Username and Password.

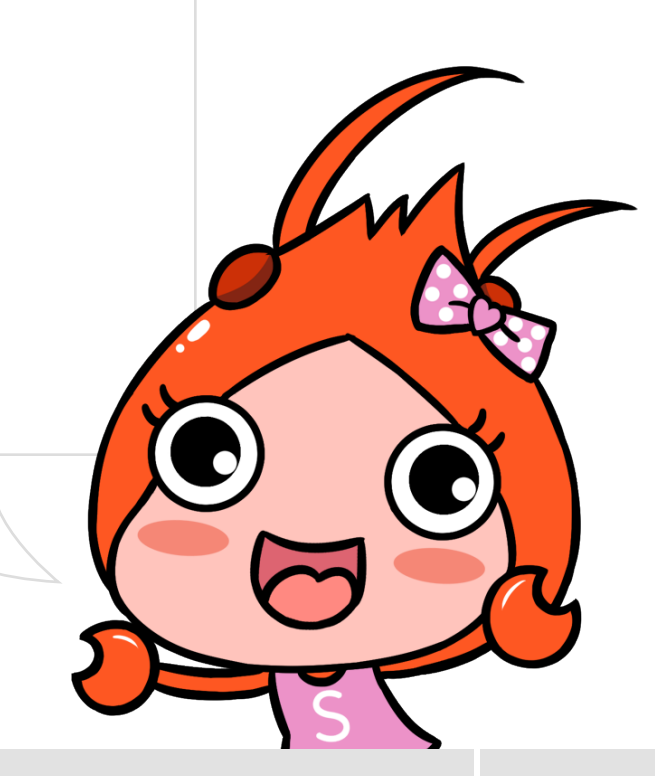

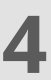

#### Go to 'Marketing Centre' 2

#### Welcome to Shopee Seller Centre

Manage your shop with ease. Designed for you to seamlessly organize products, track orders, manage customers & measure shop performance - all in one go.

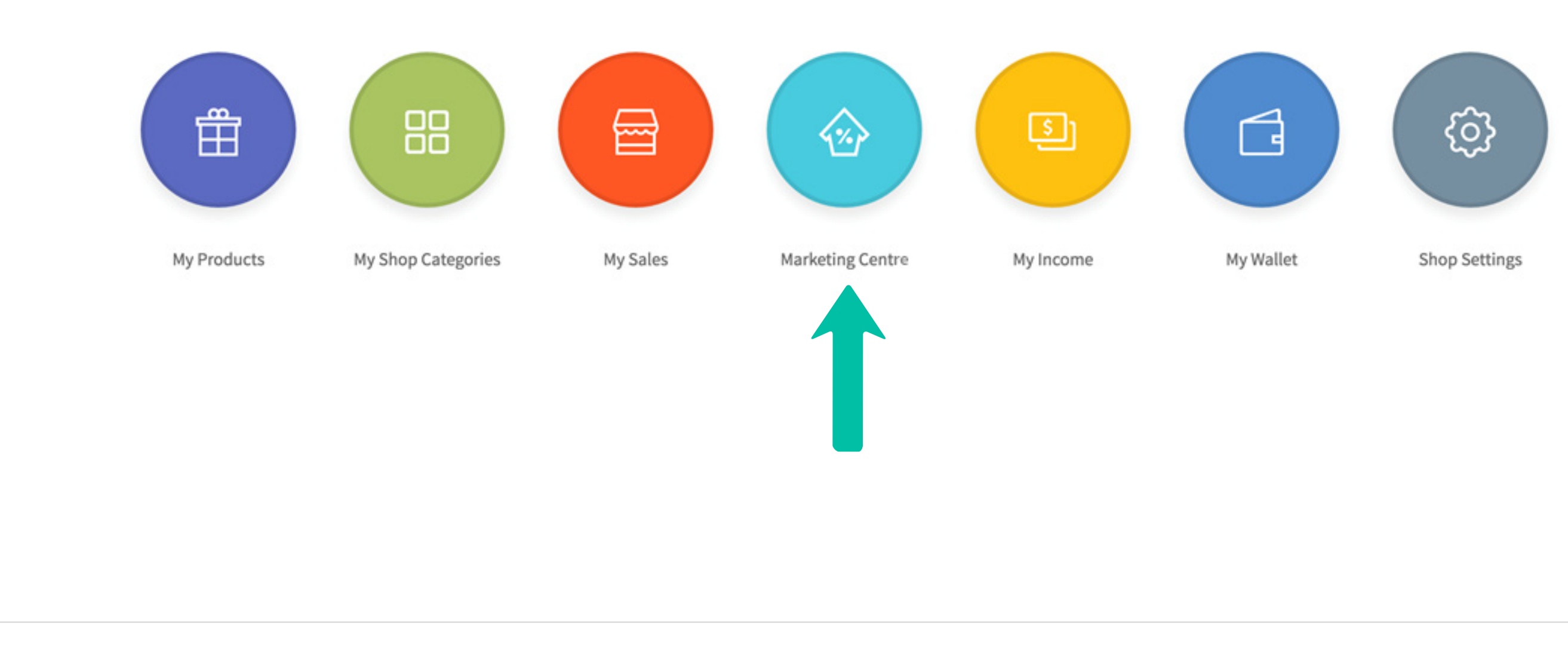

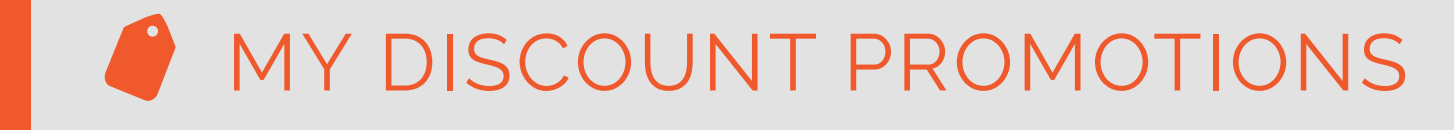

S

## Click on Marketing Centre.

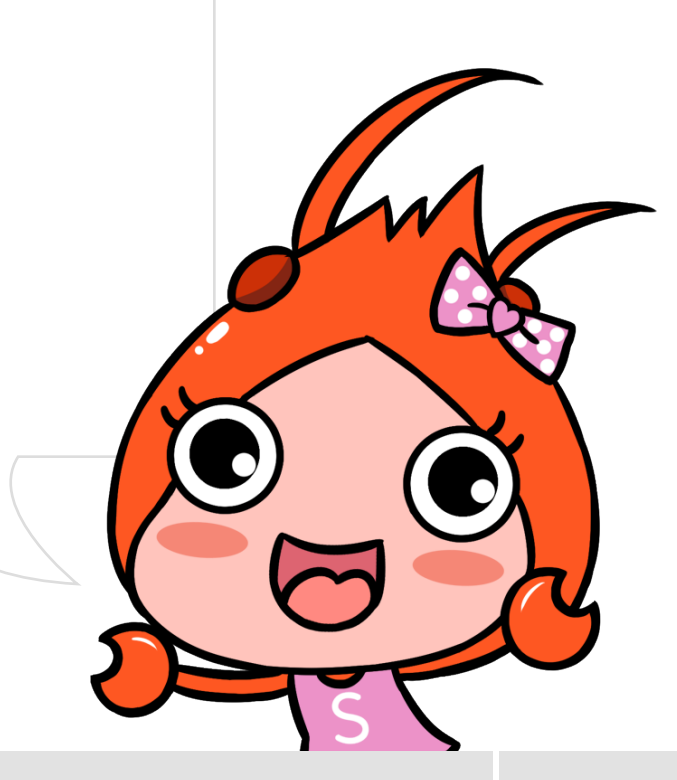

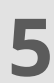

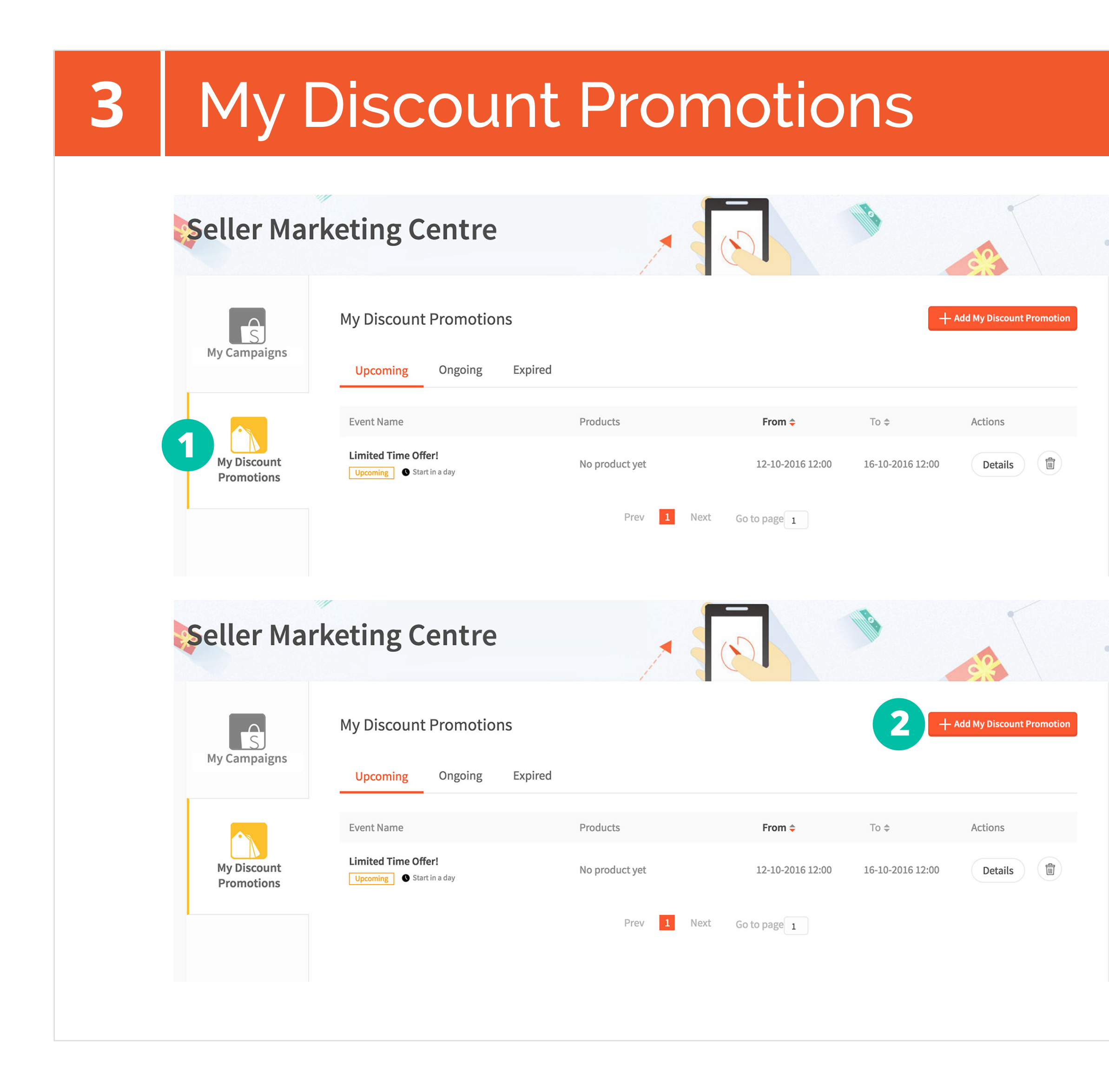

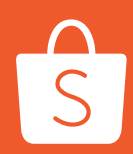

### MY DISCOUNT PROMOTIONS

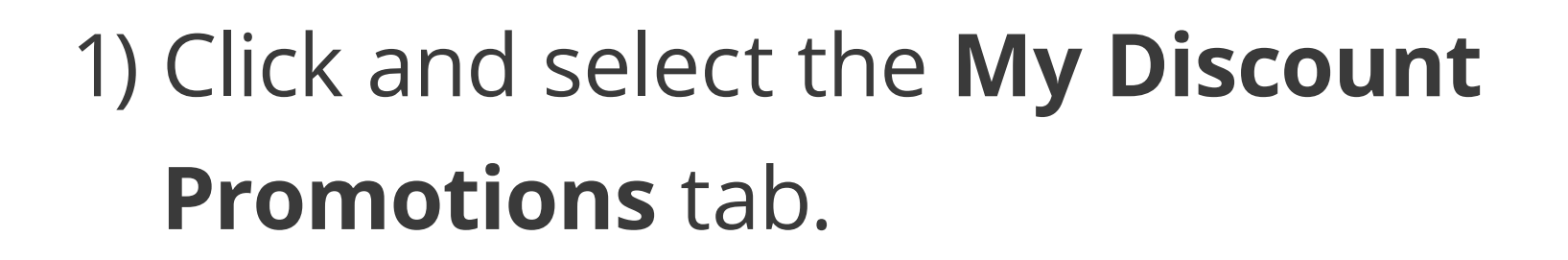

2) If there are no ongoing My DiscountPromotions, click on Add MyDiscount Promotion to add one.

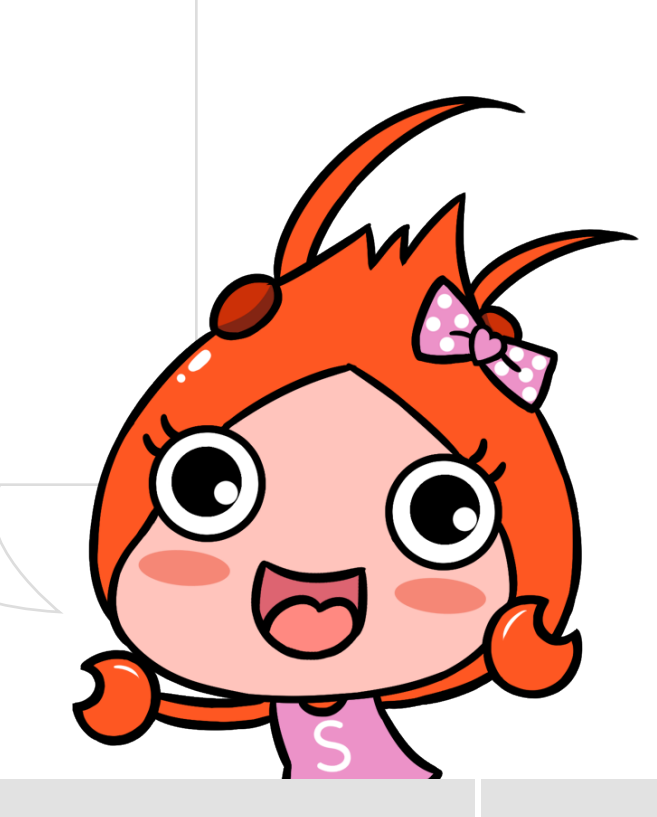

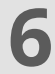

| 4 | Create New Discount Promot                                                                                                    |
|---|----------------------------------------------------------------------------------------------------|
|   | Create New Discount Promotion Fill in promotion details and set product prices to create new discount promotion                                           |
|   | Promotion Details Promotion Name                                                                                                    |
|   | Promotion Period       11-10-2016 11:15       Image: -       11-10-2016 11:15         Save & Continue       Save & Continue       Image: -       Image: - |

1) Start by filling in an appropriate **Promotion Name**.

• Example: Limited Time Sale, Flash Sale

### 2) Next, select a **Promotion Period**.

- Promotion Period needs to start at least 24 hours from your current time.
- You may set your Promotion Period to end anytime.

S

# Ion

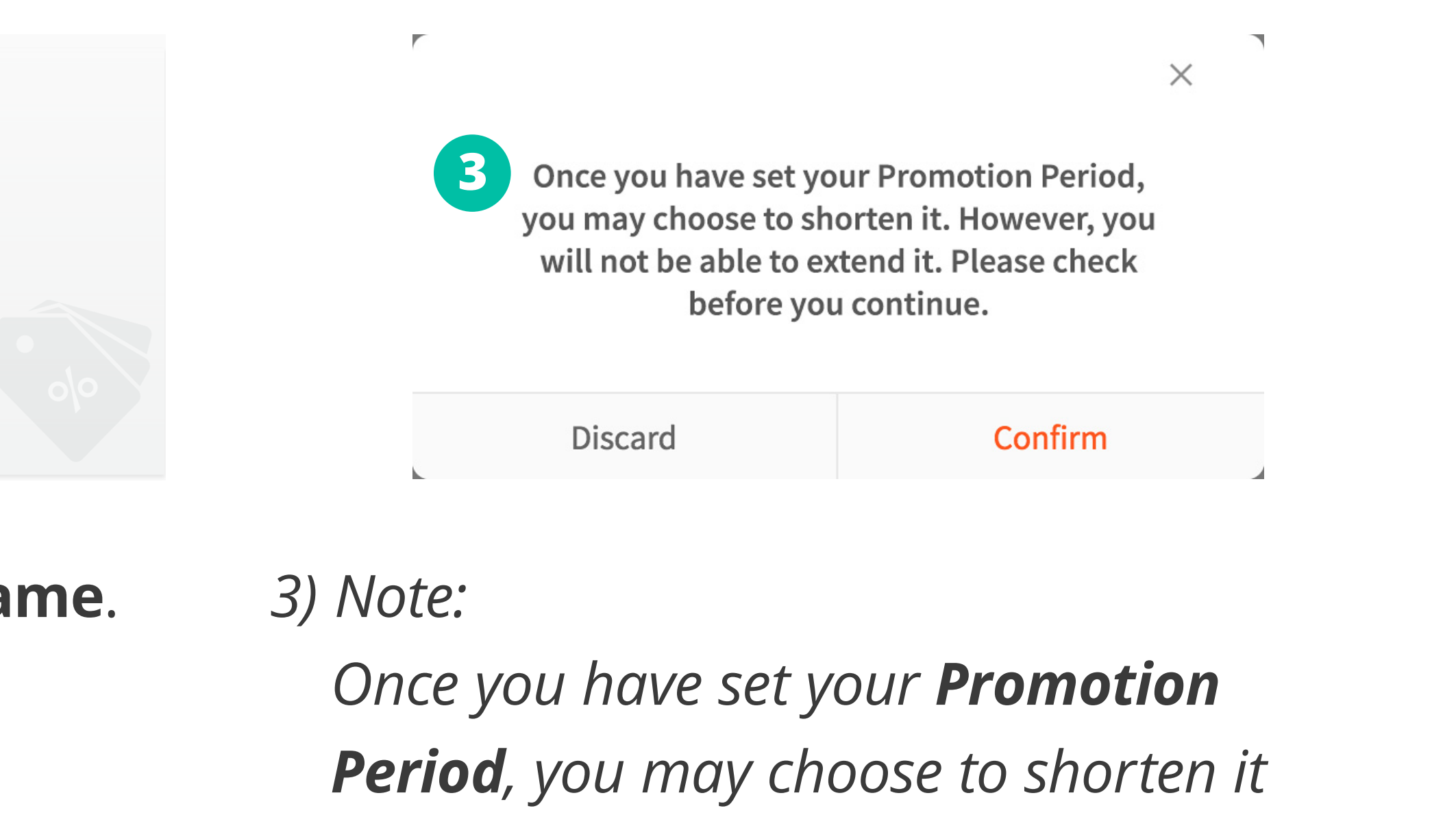

at a later date. However, you will not be able to extend it. Please check your **Promotion Period** before clicking on **Confirm** to continue.

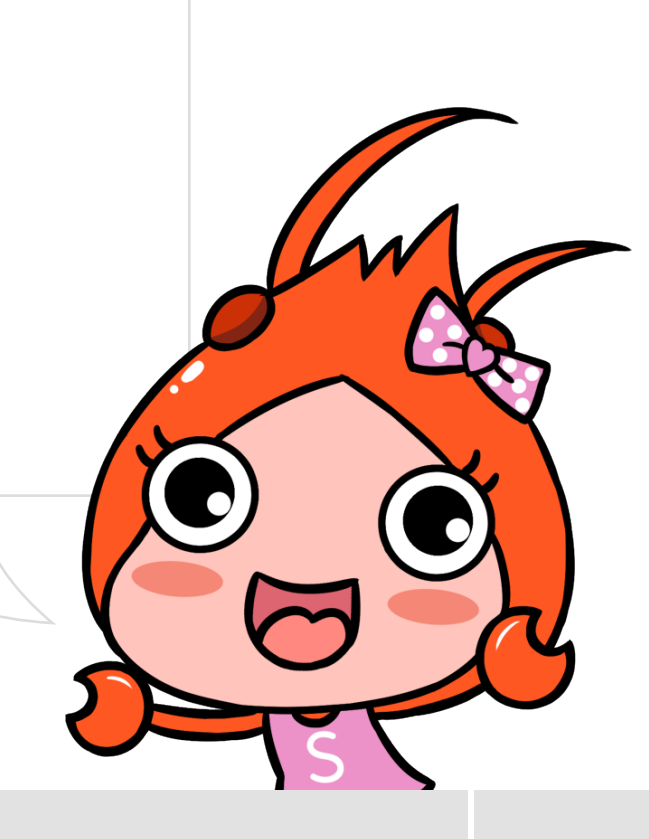

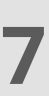

| 5 | Edit Discount Promotion                                                                                                    |   |
|---|----------------------------------------------------------------------------------------------------|---|
|   |                                                                                                    |   |
|   | Select Products                                                                                                    |   |
|   | Select All     Image: Constraint of the select of the select                                                                                                    |   |
|   | $ \begin{bmatrix} V \\ Fight White T-Shirt \\ $10.00 \end{bmatrix} \begin{bmatrix} V \\ Fight White T-Shirt \\ $10.00 \end{bmatrix} \end{bmatrix} \begin{bmatrix} V \\ $ |   |
|   |                                                                                                    |   |
|   | Prev 1 Next Go to page 1                                                                                                    |   |
|   | C:                                                                                                    | 3 |
|   |                                                                                                    |   |
|   |                                                                                                    |   |

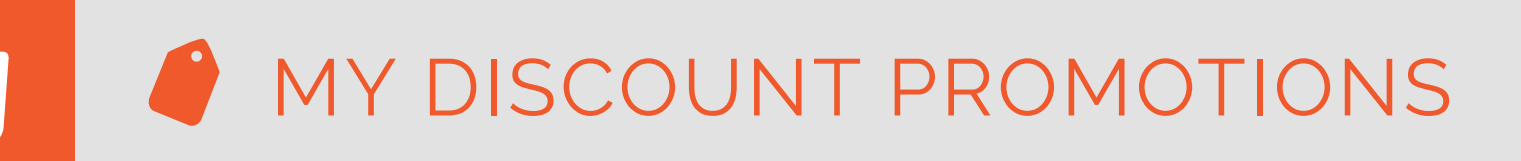

S

1) Choose which products to discount. You may click on **Select All** to select all products or pick products individually by clicking on their respective checkboxes.

2) If you are looking for a specific product to discount, you may use the search bar or filter your products by category.

3) Click on **Confirm** to proceed.

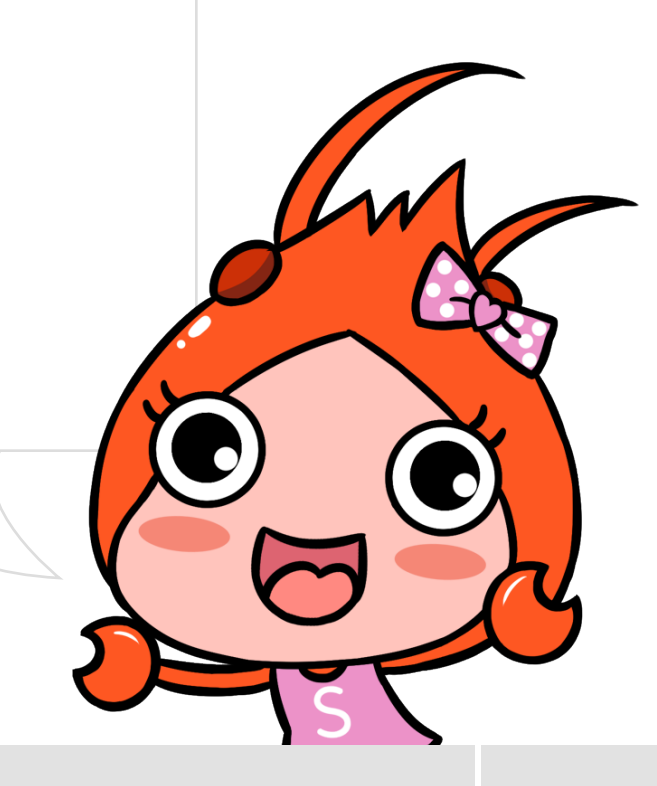

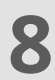

| 6 | E | dit D                                                                            | Discoun                                                                                                    | t Pror                   | motic                            | on                               |                            |
|---|---|----------------------------------------------------------------------------------|----------------------------------------------------------------------------------------------------|--------------------------|----------------------------------|----------------------------------|----------------------------|
|   | ¢ | Edit Discount<br>Fill in promotion detail<br>Promotion Details<br>Promotion Name | t <b>Promotion</b><br>Is and set product prices to edit discount p<br>Best Seller Deals - up to 50% Discount!                                                                                                    | romotion                 |                                  |                                  |                            |
|   |   | Promotion Period                                                                 | 12-10-2016 12:00       Image: Comparison of the second second secon | 19-10-2016 12:00         | Submit                           | Cancel                           |                            |
|   |   | Entitled Products                                                                | 0 products entitled in this promotion                                                                                                    |                          |                                  |                                  | 1                          |
|   |   | P<br>1 R                                                                         | roduct Name<br>ight White T-Shirt                                                                                                    | Variation                | Original Price<br>\$ 10.00       | Discounted Price<br>\$ 10.00     | 0% OFF                     |
|   |   | 2 <b>G</b>                                                                       | reen as Grass T-Shirt                                                                                                    | Small<br>Medium<br>Large | \$ 10.00<br>\$ 10.00<br>\$ 10.00 | \$ 10.00<br>\$ 10.00<br>\$ 10.00 | 0% OFF<br>0% OFF<br>0% OFF |
|   |   | з р                                                                              | luest of Blue T-shirt                                                                                                    | Small<br>Medium<br>Large | \$ 12.00<br>\$ 12.00<br>\$ 12.00 | \$ 12.00<br>\$ 12.00<br>\$ 12.00 | 0% OFF<br>0% OFF<br>0% OFF |
|   |   |                                                                                  |                                                                                                    |                          |                                  |                                  |                            |

S (

## MY DISCOUNT PROMOTIONS

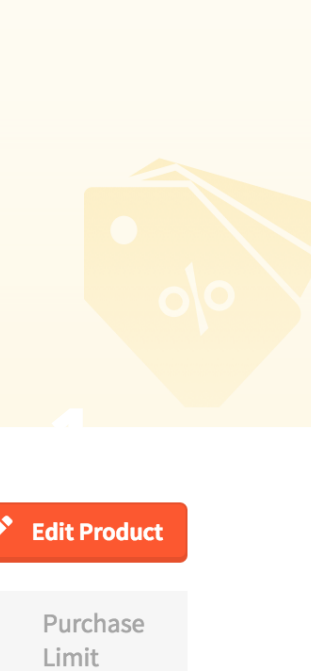

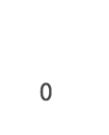

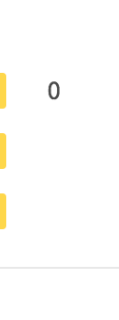

0

On this page, you'll be able to view your promotion details.

1) To enter your discount, click on **Edit Product.** 

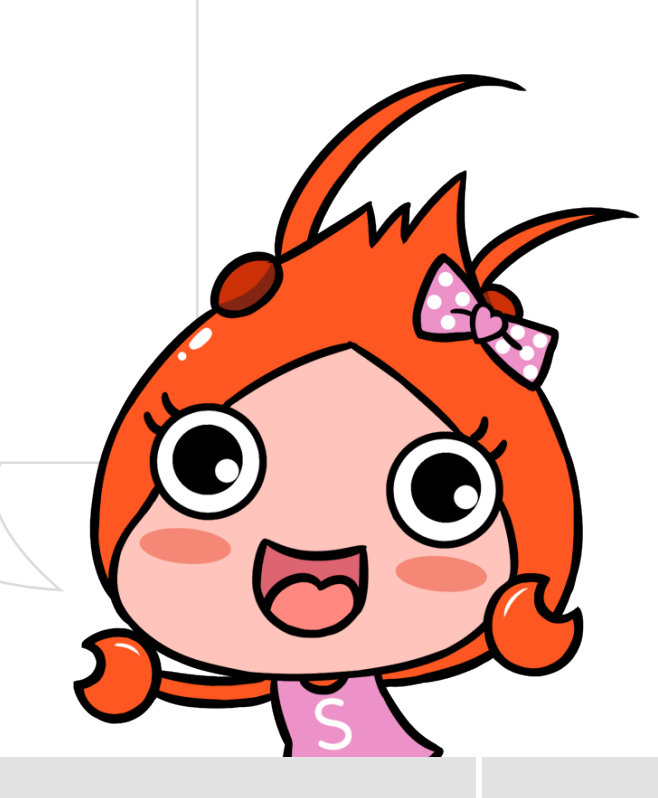

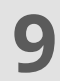

# 7 Applying Discounts to Multiple Products

| Entitled Products | 6 0 products entitled in this promotion |                 |                |                  |          | + Ad        | la Produ |
|-------------------|-----------------------------------------|-----------------|----------------|------------------|----------|-------------|----------|
| Batch setting     | 1                                       | 2               |                |                  |          | 3           |          |
| Set discount at   | % OFF , Purchase limit (pe              | er customer) at |                | U                | Ipdate A | ll Products | Update   |
|                   | Product Name                            | Variation       | Original Price | Discounted Price |          | Discount    | t.       |
|                   | Right White T-Shirt                     |                 | \$ 10.00       | \$ 10.00         | or       | 0           | % OFF    |
|                   | Green as Grass T-Shirt                  | Small           | \$ 10.00       | \$ 10.00         | or       | 0           | % OFF    |
|                   |                                         | Medium          | \$ 10.00       | \$ 10.00         | or       | 0           | % OFF    |
|                   |                                         | Large           | \$ 10.00       | \$ 10.00         | or       | 0           | % OFF    |
|                   | Bluest of Blue T-shirt                  | Small           | \$ 12.00       | \$ 12.00         | or       | 0           | % OFF    |
|                   |                                         | Medium          | \$ 12.00       | \$ 12.00         | or       | 0           | % OFF    |
|                   |                                         | Large           | \$ 12.00       | \$ 12.00         | or       | 0           | % OFF    |
|                   |                                         |                 | \$ 10.00       | \$ 10.00         | or       | 0           | % OFF    |
|                   | Orange T Shirt                          |                 | \$ 10.00       | \$ 10.00         | or       | 0           | % OFF    |

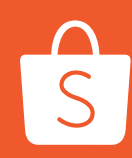

MY DISCOUNT PROMOTIONS

Done ucts Action

Ī

Ū

Ū

- 1) To set a discount across multiple products, first input the desired discount rate here.
- 2) Next, set the desired Purchase Limit for each buyer. This limits the purchase quantity for products under promotion.
- 3) To apply the discount for all products, simply click on **Update All Products**.
- 4) To apply the discount for selected products, first choose your products by clicking on their respective checkboxes, then click on Update Selected Products.
- 5) Once finished, click on **Done**.

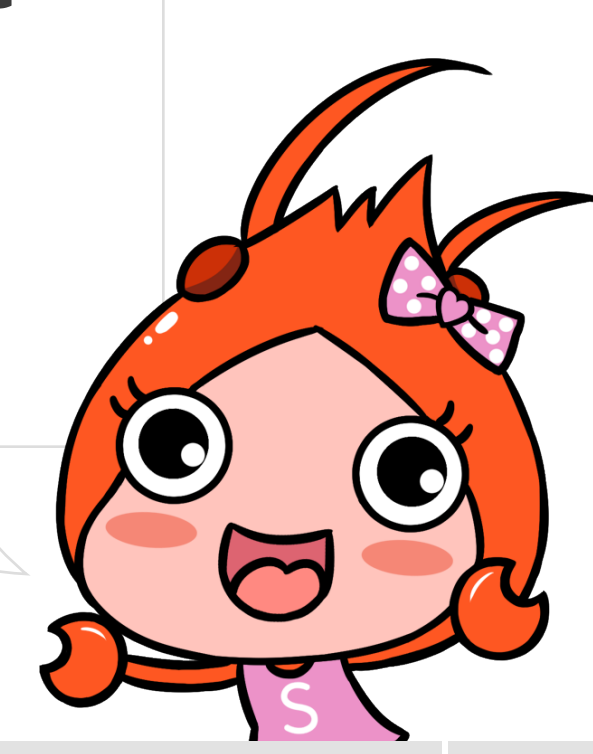

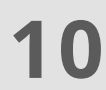

|          |                                 |                     |                       |                |                     |                |                    |          |            |                |                   | Л     |
|----------|---------------------------------|---------------------|-----------------------|----------------|---------------------|----------------|--------------------|----------|------------|----------------|-------------------|-------|
| Entit    | led Products                    | 0 products entitle  | d in this promotion   |                |                     |                |                    |          | + /        | Add Produ      | icts 🗸            | Done  |
| ୍ଦୁ<br>S | Batch setting<br>et discount at | 20 % OFF            | , Purchase limit (per | customer) at 1 |                     |                | L                  | Ipdate / | All Produc | ts Updat       | e Selected Pro    | ducts |
|          |                                 | Product Name        |                       | Varia          | ation O             | riginal Price  | Discounted Price   |          | Discou     | nt             | Purchase<br>Limit | Actic |
|          | Ù                               | Right White T-Shii  | rt                    |                | \$                  | 10.00          | \$ 8.00            | or       | 20         | % OFF          | 1                 |       |
|          |                                 | Green as Grass T-S  | Shirt                 | Sma            | ıll \$              | 10.00          | \$ 7.00            | or       | 30         | % OFF          | 1                 |       |
|          |                                 |                     |                       | Med Larg       | ium \$.<br>ge \$.   | 10.00<br>10.00 | \$ 8.00<br>\$ 9.00 | or<br>or | 20         | % OFF<br>% OFF |                   |       |
|          |                                 | Bluest of Blue T-sl | hirt                  | Sma            | ill \$              | 12.00          | \$ 9.60            | or       | 20         | % OFF          | 1                 |       |
|          |                                 |                     |                       | Larg           | ium \$ .<br>je \$ . | 12.00<br>12.00 | \$ 9.60<br>\$ 9.60 | or<br>or | 20         | % OFF<br>% OFF |                   |       |
|          |                                 | Orange T Shirt      |                       | Sma            | ıll \$              | 10.00          | \$ 8.00            | or       | 20         | % OFF          | 1                 |       |
|          |                                 |                     |                       | Med            | ium \$              | 10.00          | \$ 8.00            | or       | 20         | % OFF          |                   |       |

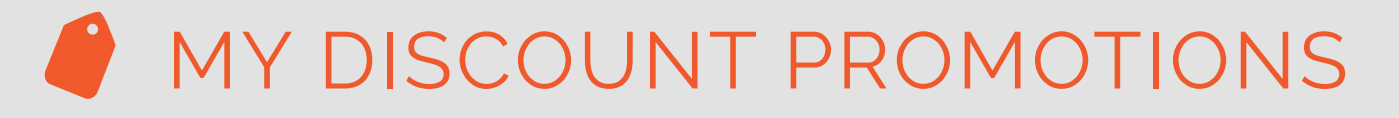

## o Specific Products

- 1) To tailor discounts for specific products or variations, you may edit the product's Discounted Price or Discount % value.
- 2) Next, set the desired Purchase Limit for each buyer.
- 3) If you wish to remove the product from the Promotion Period, click on the **Bin** icon.
- 4) Once finished, click on **Done**.

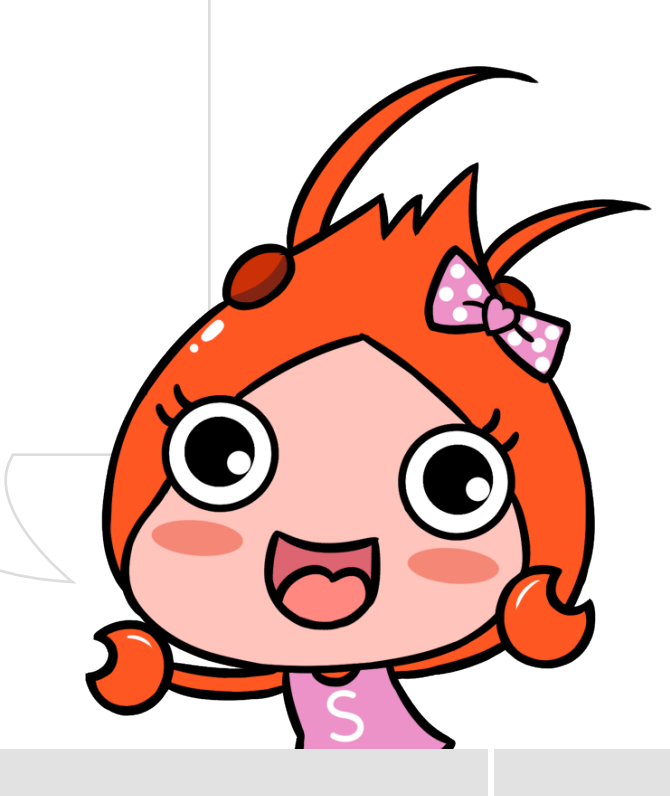

11

#### **Complete and Review** 9

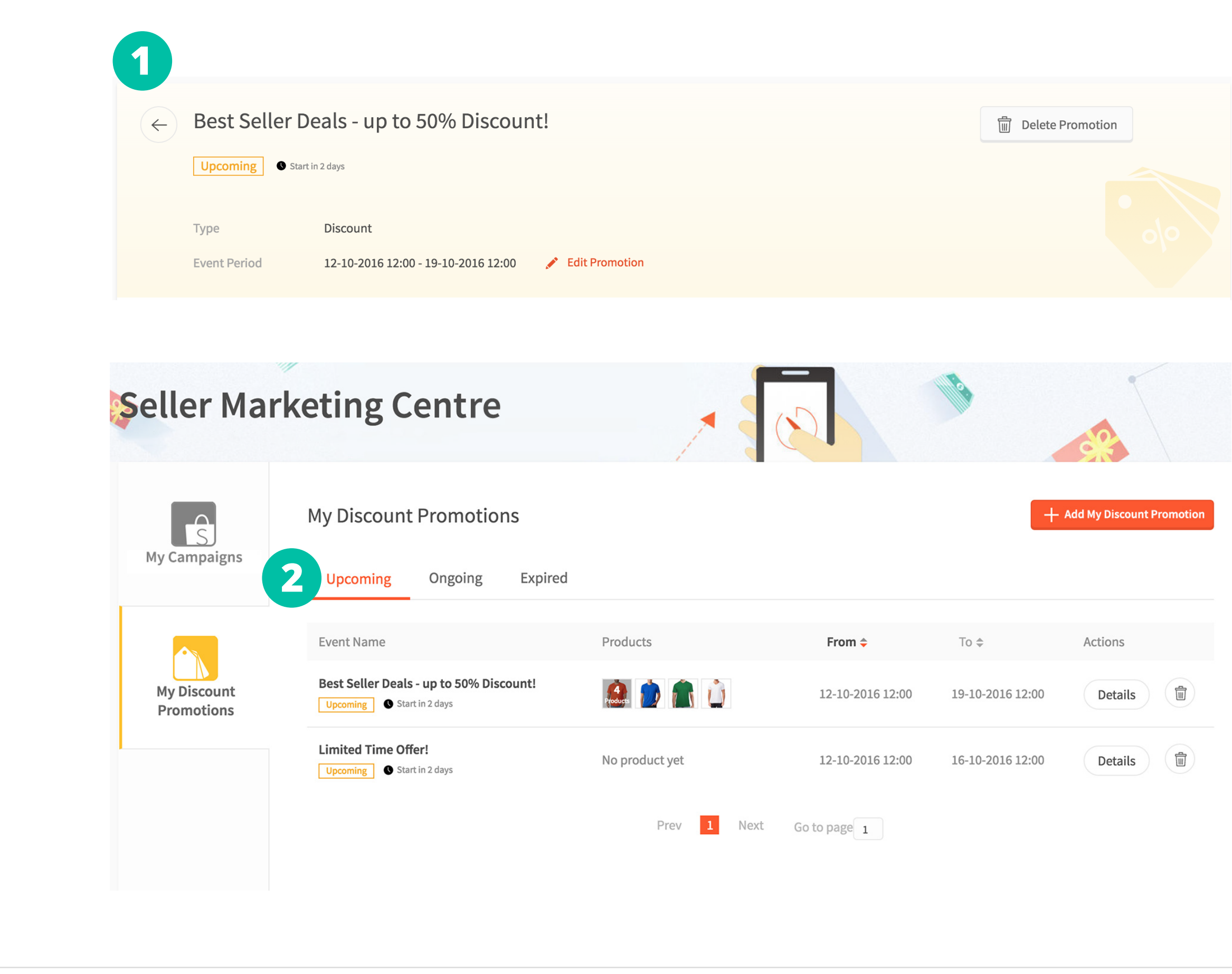

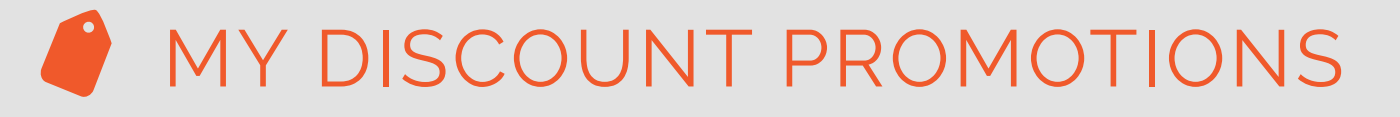

S

- 1) Hit the back button, and you'll be brought back to the main menu.
- 2) You can then check between your Upcoming, Ongoing, and Expired Promotions.
  - Your Promotion Event will now be displayed under Upcoming Promotions.
  - Add as many more Promotion Events as you wish!

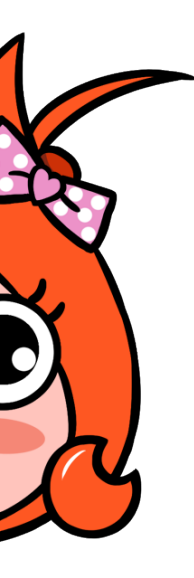

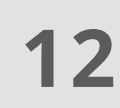

# 9 Complete and Review

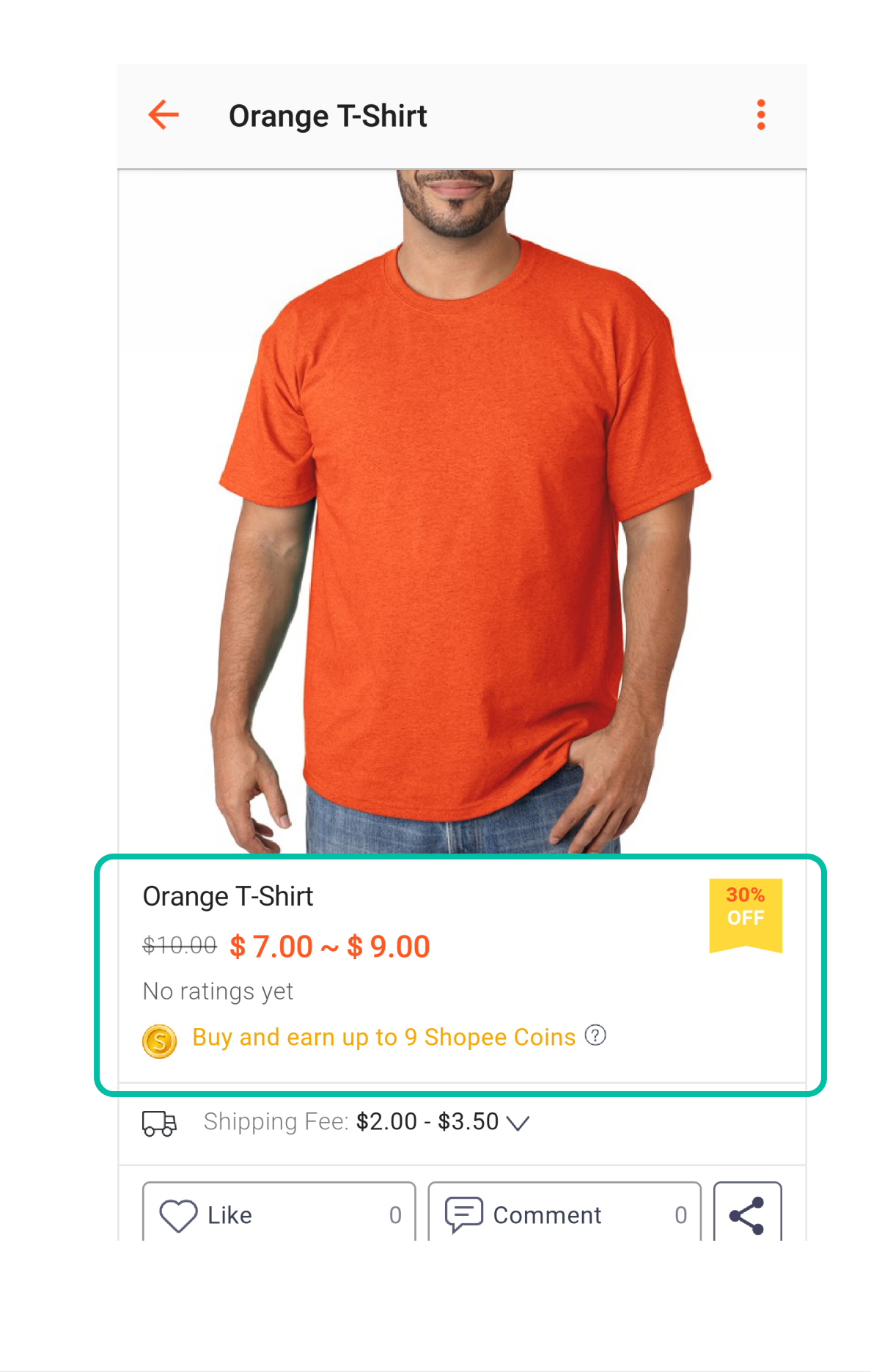

Once the Promotion Period has begun, your discounts will be shown on your relevant product listings.

S

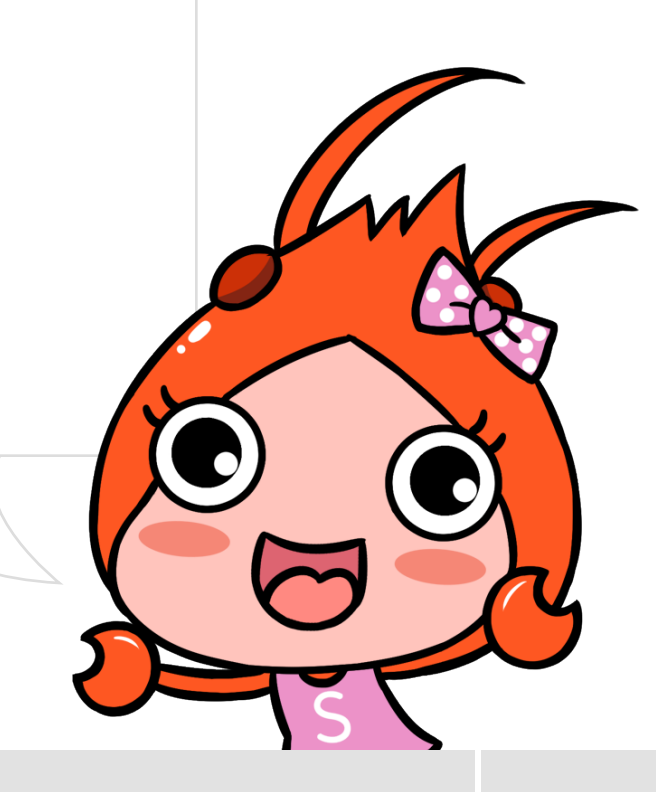

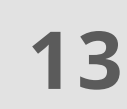

# FAQ

Q: Will Promotion Names for My Discount Promotions be displayed to buyers? A: No, Promotion Names are for your own internal reference only and will not be displayed publicly.

- Q: Why can't I extend my Promotion Period for My Discount Promotions? A: Your Promotion Period cannot be extended due to potential discount clashes with other promotions that you may have scheduled with the same products.
- Q: How do I end an ongoing My Discount Promotion before the promotion's end date?
- A: Simply click on the Bin icon next to the promotion that you wish to end.

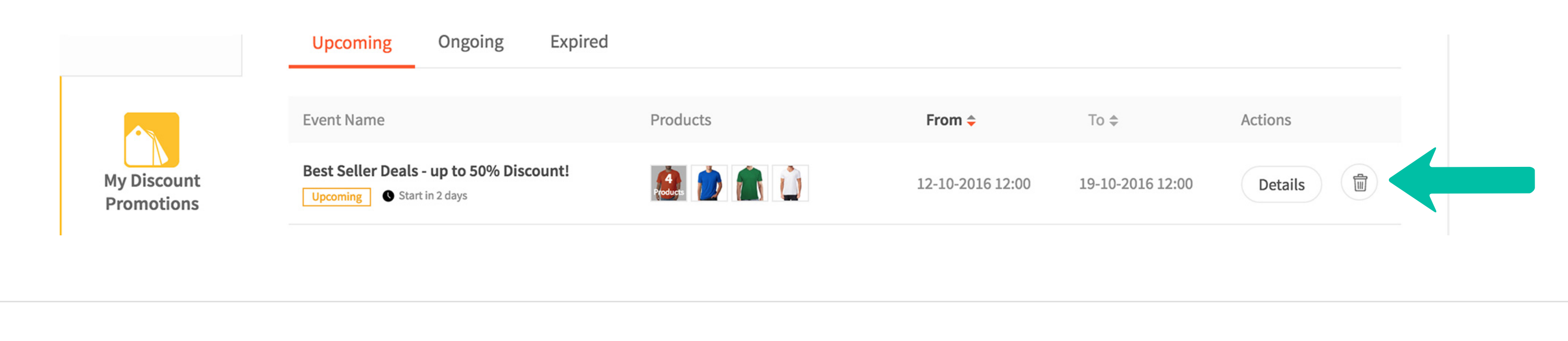

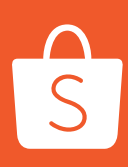

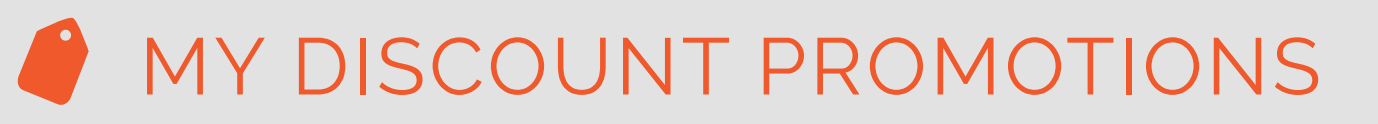

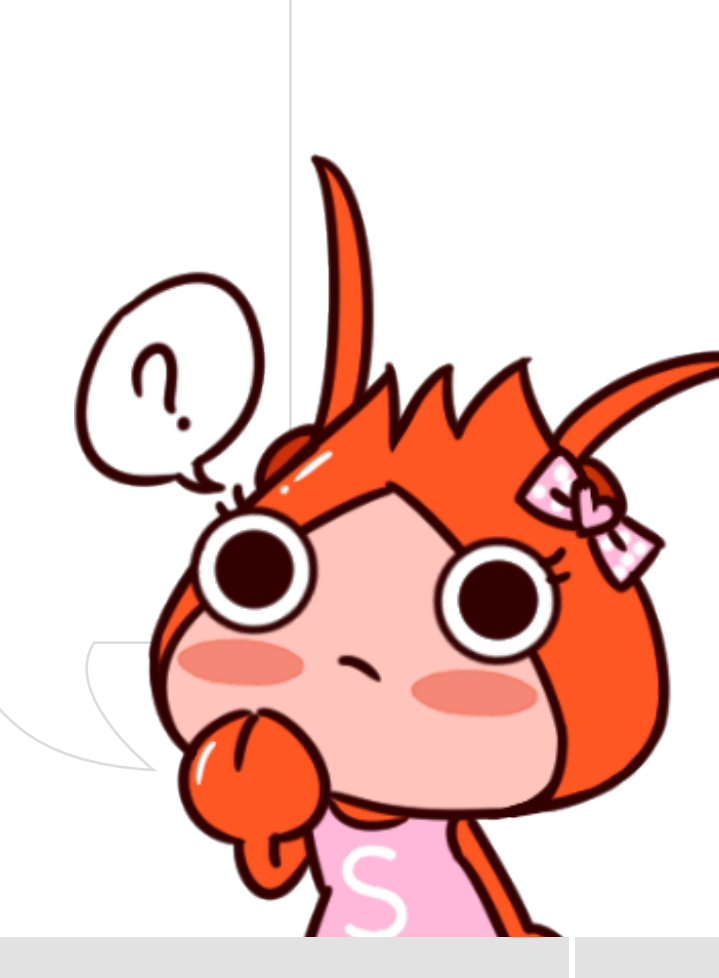

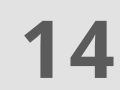

# FAQ

Q: What is Purchase Limit and why should I use it?

- A: Purchase Limit is the maximum quantity of a product that one buyer can purchase from a particular promotion. This helps prevent a single buyer from snapping up all your best deals before other buyers get a chance to purchase.
- Q: How many My Discount Promotions can I create? A: As long as you are prepared to handle the spike in orders, you can create as many promotions as you desire.
- Q: What is the maximum number of products I can add to one promotion? A: There is no limit to the number of products you can discount in one promotion.

S

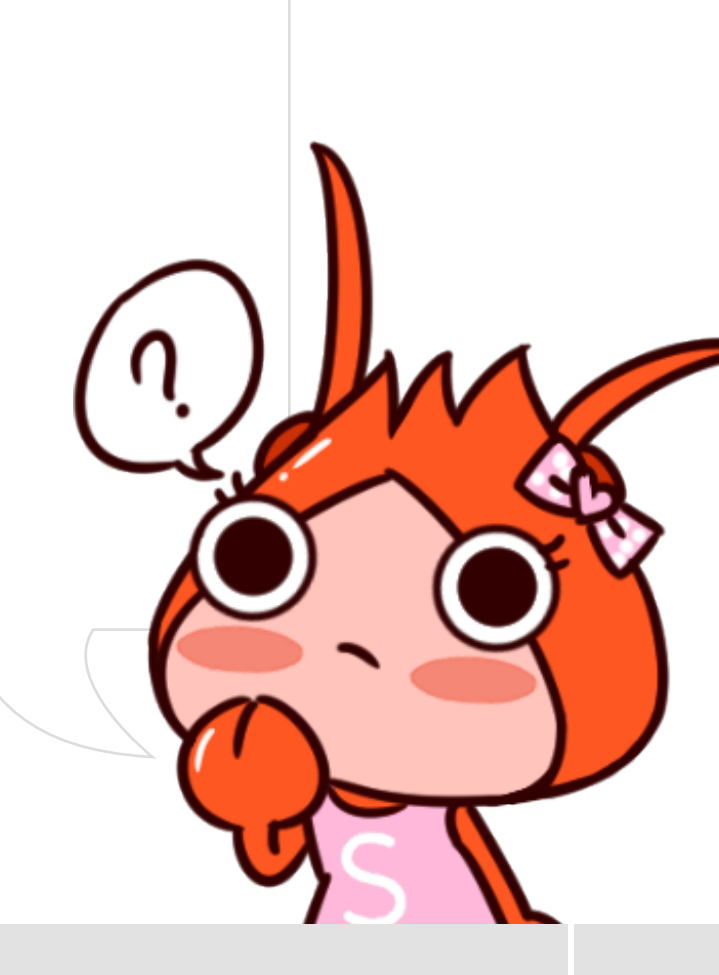

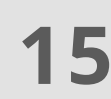

# THANK YOU

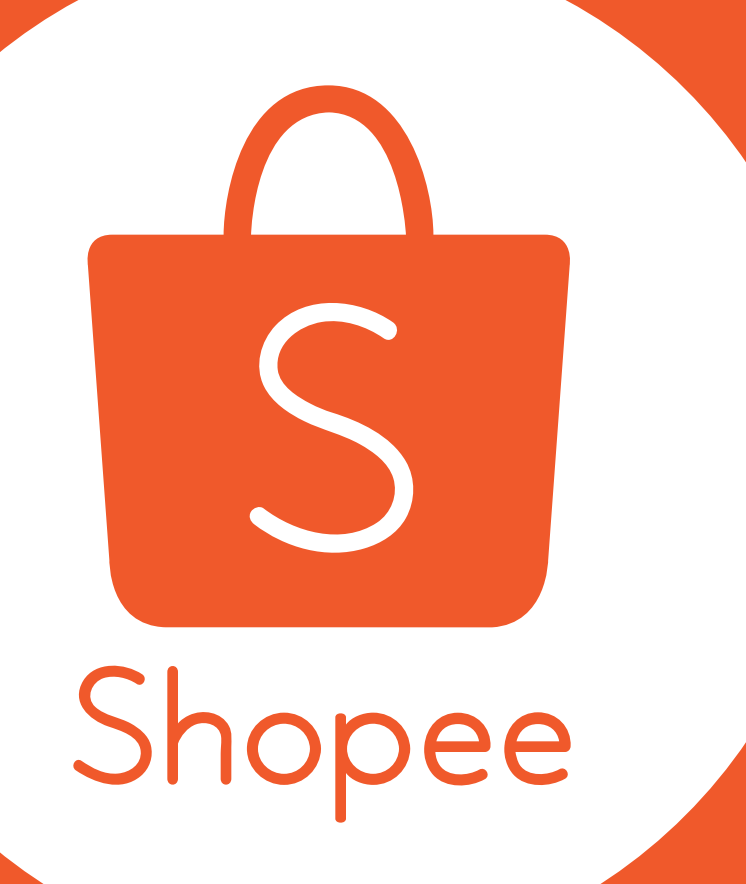